## TOPCAL, CÁLCULO TOPOGRÁFICO

Abrimos el programa con un acceso directo o con doble clic en el fichero Topcal.exe

| 😂 M:\Topcal                                                                                                    |          |                                                                                                    |                                                                                                    |                                                                                                    |                                                                                                    | - • ×  |
|----------------------------------------------------------------------------------------------------|----------|----------------------------------------------------------------------------------------------------|----------------------------------------------------------------------------------------------------|----------------------------------------------------------------------------------------------------|----------------------------------------------------------------------------------------------------|--------|
| Archivo Edición Ver Favorito                                                                                                    | s Herra  | amientas Ayuda                                                                                                    |                                                                                                    |                                                                                                    |                                                                                                    |        |
| 🚱 Atrás 🝷 🕥 🕤 🏂 🔎 B                                                                                                    | úsqueda  | a 陵 Carpetas 🛄 🕇                                                                                                    |                                                                                                    |                                                                                                    |                                                                                                    |        |
| Dirección 🗁 M:\Topcal                                                                                                    |          |                                                                                                    |                                                                                                    |                                                                                                    |                                                                                                    | 💌 🔁 lr |
| Carpetas                                                                                                    | ×        | Nombre 🔻                                                                                                    | Tamaño                                                                                                    | Tipo                                                                                                    | Fecha de modifica                                                                                                    | ^      |
| Video captura     Video Final     Video Final     Video |          | VOLUMEN.EXE UTMGEO.EXE TRIAN.EXE TRANS.EXE TRANS.BAS TOPCAL.EXE SOL.EXE RETRI.EXE RESENAVE.EXE RESENAVE.EXE RESENAVE.EXE RADIARA.EXE PUNTOS.EXE POLIGALT.EXE POLIGALT.EXE POLIGALT.EXE POLIGALT.EXE POLIGI.EXE POLIGI.EXE PERFIL.EXE PERFIL.EXE PERFIL.EXE PERFIL.EXE PERFIL.EXE PERFIL.EXE PERFIL.EXE PERFIL.EXE PERFIL.EXE PERFIL.EXE PERFIL.EXE PERFIL.EXE PERFIL.EXE PERFIL.EXE PERFIL.EXE PERFIL.EXE PERFIL.EXE PERFIL.EXE PERFIL.EXE PERFIL.EXE | 44 KB<br>44 KB<br>44 KB<br>42 KB<br>50 KB<br>50 KB<br>1 KB<br>42 KB<br>47 KB<br>46 KB<br>46 KB<br>46 KB<br>66 KB<br>66 KB<br>61 KB<br>66 KB<br>61 KB<br>66 KB<br>61 KB<br>66 KB<br>61 KB<br>61 KB<br>61 KB<br>61 KB<br>62 KB<br>61 KB<br>61 KB<br>62 KB<br>61 KB<br>62 KB<br>63 KB<br>64 KB<br>65 KB<br>64 KB<br>65 KB<br>64 KB<br>66 KB<br>64 KB<br>66 KB<br>61 KB<br>61 KB<br>6 | Aplicación<br>Aplicación<br>Aplicación<br>Aplicación<br>Archivo BAS<br>Aplicación<br>Archivo de configur<br>Archivo \$\$\$<br>Aplicación<br>Aplicación | 02/05/1998 16:04<br>02/05/1998 16:04<br>02/05/1998 16:04<br>02/05/1998 16:04<br>02/05/1998 16:04<br>19/05/1998 16:04<br>21/10/1996 16:52<br>03/04/2007 19:14<br>11/11/1997 10:46<br>02/05/1998 16:04<br>02/05/1998 16:04<br>02/05/1998 16:03<br>02/05/1998 16:03<br>02/05/1998 1 |        |
| ⊞ El cuadricula2004.zip     ⊡ El SB porteblo                                                                                                    | ~        | PASUACAD.EXE                                                                                                    | 54 KB<br>51 KB                                                                                                    | Aplicación<br>Aplicación                                                                                                    | 29/05/1998 23:54<br>29/05/1998 23:54                                                                                                    |        |
| Facha da orașeián: 24/02/2000 10:00 T                                                                                                    | <b>2</b> |                                                                                                    | 51 KB                                                                                                    | Aplicación                                                                                                    | 29/05/1998 23:54                                                                                                    | ¥      |
| recharde creación: 24/02/2009 10:00 1                                                                                                    | amano:   | 43,4 ND                                                                                                    |                                                                                                    | 49,                                                                                                    | AND SWIPC                                                                                                    |        |

| 📾 M:\Topcal\TOPCAL.EXE                                                                                                    | _ 🗆 🗵                                                                                                    |
|----------------------------------------------------------------------------------------------------|----------------------------------------------------------------------------------------------------|
| PROGRAMAS D                                                                                                    | E TOPOGRAFIA 22:27:29                                                                                                    |
| <ul> <li>Ø- Terminar</li> <li>A- Definir ficheros de trabajo</li> <li>B- Editor fichero de observaciones</li> <li>C- Editor fichero de puntos</li> <li>D- Triangulación / I. directas</li> <li>E- Intersecciones inversas</li> <li>F- Cálculo de altimetría</li> <li>G- Compensación de altimetría</li> <li>H- Herramientas / Desorientaciones</li> <li>I- Poligonales</li> <li>J- Radiación</li> <li>K- Archivo de dibujo general</li> <li>L- Archivo de dibujo por hojas</li> <li>M- Cálculo de superficie sin curvas</li> <li>P- Ajuste de área general</li> <li>Q- Ajuste de área perpendicular</li> <li>R- Helmert 2D</li> <li>S- Transformacion de coordenadas 3D</li> </ul> | <ul> <li>X- Ejecutar ordenes del -DOS-<br/>I- Transformar de ASCII a TOPCAL</li> <li>U- UIM a Geográficas</li> <li>U- Geográficas a UTM</li> <li>Y- Esquinas de hojas</li> <li>Z- Cierre de triángulos</li> <li>1- Reseñas de puntos de apoyo</li> <li>2- Reseñas de vértices</li> <li>3- Replanteo por polares</li> <li>4- Replanteo sobre eje</li> <li>5- Perfiles longitudinales</li> <li>6- Perfiles transversales I</li> <li>7- Perfiles transversales II</li> <li>8- Desmontes y terraplenes</li> <li>9- Cálculo de volumen</li> <li>\$- Generar libreta</li> <li>\$- Poligonales alternas</li> <li>\$- Sobre instalación</li> </ul> |
| e:\pract2.pts                                                                                                    | e:\pract2.obs                                                                                                    |

El primer paso a realizar es definir los ficheros de trabajo, estos ficheros de trabajo son:

- 1.- los datos de observación o de campo
- 2.- las coordenadas de los puntos

Para definir estos ficheros de trabajo pulsamos la tecla "A"

| /:\Topcal\TOPCAL.EXE                                                                                 |               |
|----------------------------------------------------------------------------------------------------|---------------|
| NOMBRE DEL FICHERO DE PUNTOS<br>NOMBRE DEL FICHERO DE OBSERVACIONES<br>TITULO DEL TRABAJO<br>EMPRESA | e:\pract2.pts |

Tecleamos la Unidad de disco, directorio y nombre de los ficheros.

Como estamos con el sistema operativo MSDOS los nombres no pueden tener más de ocho letras o números y una extensión de tres caracteres

El nombre de los dos ficheros conviene que tengan el mismo, la extensión deberá recordarnos el contenido del fichero. En el fichero de puntos la extensión será "pts" o "cor", y en el fichero de observaciones la extensión será "obs" o "cam"

| C | M:\Topcal\TOPCAL.EX                                                       | Έ                                              |                                                |  |
|---|---------------------------------------------------------------------------|------------------------------------------------|------------------------------------------------|--|
|   | NOMBRE DEL FICHERO<br>NOMBRE DEL FICHERO<br>TITULO DEL TRABAJO<br>EMPRESA | DE PUNTOS<br>DE OBSERVACIONES<br>Almacen<br>JR | m:\topcal\Almacen.pts<br>m:\topcal\Almacen.obs |  |
|   |                                                                           | /F                                             |                                                |  |

| man appearance of the second                                                                                                    |                                                                                                    |
|----------------------------------------------------------------------------------------------------|----------------------------------------------------------------------------------------------------|
| PROGRAMAS D<br>PROGRAMAS D<br>PROGRAMAS D<br>Provide the second state of the second state of | E TOPOGRAFIA 22:53:40<br>X- Ejecutar ordenes del -DOS-<br>T- Transformar de ASCII a TOPCAL<br>U- UTM a Geográficas<br>U- Geográficas a UTM<br>Y- Esquinas de hojas<br>Z- Cierre de triángulos<br>1- Reseñas de puntos de apoyo<br>2- Reseñas de vértices<br>3- Replanteo por polares<br>4- Replanteo sobre eje<br>5- Perfiles longitudinales |
| I - Poligonales<br>J- Radiación<br>K- Archivo de dibujo general<br>L- Archivo de dibujo por hojas<br>M- Cálculo de superficie sin curvas<br>N- Cálculo de superficie con curvas<br>P- Ajuste de área general<br>Q- Ajuste de área perpendicular<br>R- Helmert 2D<br>S- Transformacion de coordenadas 3D                                                                                                    | 4- Replanteo por polares<br>4- Replanteo sobre eje<br>5- Perfiles longitudinales<br>6- Perfiles transversales I<br>7- Perfiles transversales II<br>8- Desmontes y terraplenes<br>9- Cálculo de volumen<br>5- Generar libreta<br>Ñ- Poligonales alternas<br>W- Sobre instalación                                                              |
| m:\topcal\Almacen.pts                                                                                                    | m:\topcal\Almacen.obs                                                                                                    |

En la línea inferior quedan definidos los ficheros de trabajo.

Siguiente paso es introducir los datos de observación en campo, para ello entramos en el editor de observaciones pulsando la tecla "B"

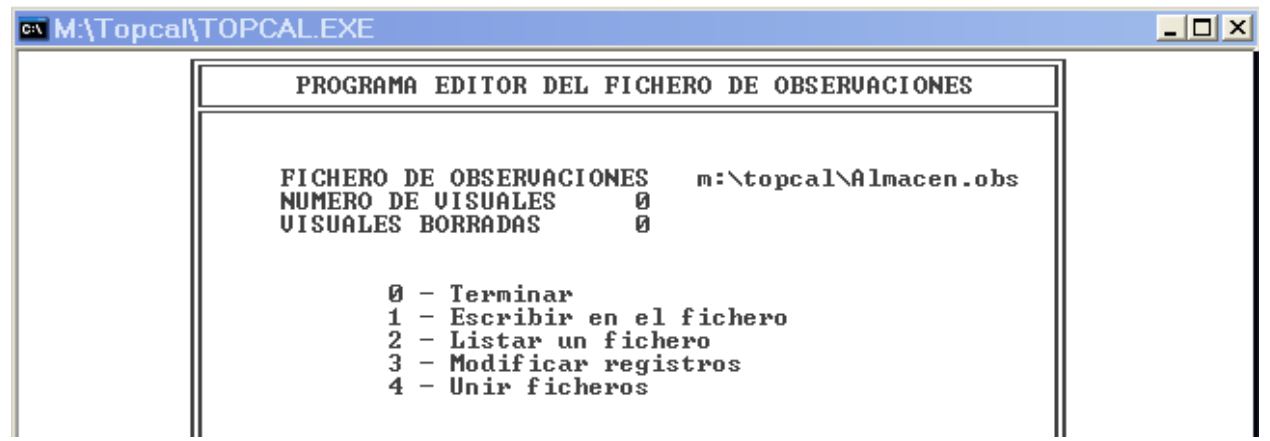

Vemos que de momento no hay ningún dato introducido en el fichero de observaciones, para introducirlos escribiremos en el fichero pulsando "1" y ENTER

| M:\Topcal\TOPCAL.EXE                                                                                                    |                  |
|----------------------------------------------------------------------------------------------------|------------------|
| AUTO NUMERACION DE PUNTOS SI<br>LECTURAS A LA REFERENCIA NO<br>DISTANCIOMETRO EN EXCENTRICA NO<br>GRADUACION DEL TEODOLITO CENTESIMAL<br>LECTURAS UERTICALES CENITALES<br>ERROR DE ECLIMETRO 0.0000 |                  |
| Utilizar las flechas †↓para desplazarse y <return>j<br/>Para terminar usar la tecla <esc></esc></return>                                                                                            | para seleccionar |

Dejamos las opciones de configuración de ángulos que vemos en la última figura. Salimos de la pantalla con "ESC"

| C | M:\Topcal\TOPCAL.EXE                                | _ 🗆 × |
|---|-----------------------------------------------------|-------|
| 1 | Utilizar la tecla de escape 〈Esc〉 para volver atrás |       |
|   | NUMERO DE ESTACION<br>Altura de instrumento         |       |

El programa nos pide introducir la estación y altura de aparato.

M:\Topcal\TOPCAL.EXE

 Utilizar la tecla de escape <Esc> para volver atrás

 NUMERO DE ESTACION 1005
 Altura de instrumento 1.63

Y podemos introducir los datos de observación desde la estación 1005

| ev M                                                       | :\Topcal\TC | PCAL.EXE |            |                                |                           |      |      | _ 🗆 🗵 |
|------------------------------------------------------------|-------------|----------|------------|--------------------------------|---------------------------|------|------|-------|
|                                                            | ESTACION    | P.VISADO | HORIZONTAL | VERTICAL                       | DISTANCIA                 | MIRA | INST |       |
|                                                            | 1005        |          |            |                                |                           |      |      |       |
| P.UISADO805<br>HORIZONTAL<br>UERTICAL<br>DISTANCIA<br>MIRA |             |          |            | <esc<br>camb<br/>esta</esc<br> | > para<br>jiar de<br>ción |      |      |       |

El primer punto a introducir en cada estación será la Referencia y por comodidad pondremos la lectura horizontal a 0<sup>g</sup> la referencia sirve para controlar que el aparato no se mueve y se observará de vez en cuando anotando la lectura en la libreta de campo.

En los siguientes puntos anotaremos el punto observado, ángulos horizontal y vertical, distancia y altura del prisma

|                                                                                     | 🔤 M:\Topcal\TC                                       | PCAL.EXE                          |                                                                            |                                                                             |                                                                  |                                                              |                                                      |  |
|-------------------------------------------------------------------------------------|------------------------------------------------------|-----------------------------------|----------------------------------------------------------------------------|-----------------------------------------------------------------------------|------------------------------------------------------------------|--------------------------------------------------------------|------------------------------------------------------|--|
|                                                                                     | ESTACION                                             | P.VISADO                          | HORIZONTAL                                                                 | VERTICAL                                                                    | DISTANCIA                                                        | MIRA                                                         | INST                                                 |  |
|                                                                                     | 1005<br>1005<br>1005<br>1005<br>1005<br>1005<br>1005 | 805<br>1<br>2<br>3<br>4<br>5<br>6 | 0.0000<br>189.1475<br>197.0225<br>1.6060<br>0.7895<br>363.6935<br>321.6585 | 0.0000<br>99.3940<br>99.3160<br>101.1135<br>101.0035<br>100.5970<br>99.4635 | 0.000<br>7.740<br>29.190<br>37.510<br>63.260<br>20.670<br>24.270 | 0.00<br>1.45<br>1.45<br>1.45<br>1.45<br>1.45<br>1.45<br>1.45 | 1.63<br>1.63<br>1.63<br>1.63<br>1.63<br>1.63<br>1.63 |  |
| P.UISADO1006<br>HORIZONTAL91.4730<br>UERTICAL98.4360<br>DISTANCIA34.466<br>MIRA1.45 |                                                      |                                   |                                                                            |                                                                             | <esc<br>camb<br/>esta</esc<br>                                   | > para<br>iar de<br>ción                                     |                                                      |  |

Cuando terminamos la estación, salimos con "ESC" y nos pide datos de la siguiente estación.

| 🔤 M:\Topcal\1 | TOPCAL.EXE                                                                                                    | _ 🗆 🗡 |
|---------------|----------------------------------------------------------------------------------------------------|-------|
| [             | PROGRAMA EDITOR DEL FICHERO DE OBSERVACIONES                                                                                                    |       |
|               | FICHERO DE OBSERUACIONES m:\topcal\Almacen.obs<br>NUMERO DE UISUALES 36<br>UISUALES BORRADAS Ø<br>0 - Terminar<br>1 - Escribir en el fichero<br>2 - Listar un fichero<br>3 - Modificar registros<br>4 - Unir ficheros |       |

Para salir de la pantalla de introducción de datos, pulsamos "0"

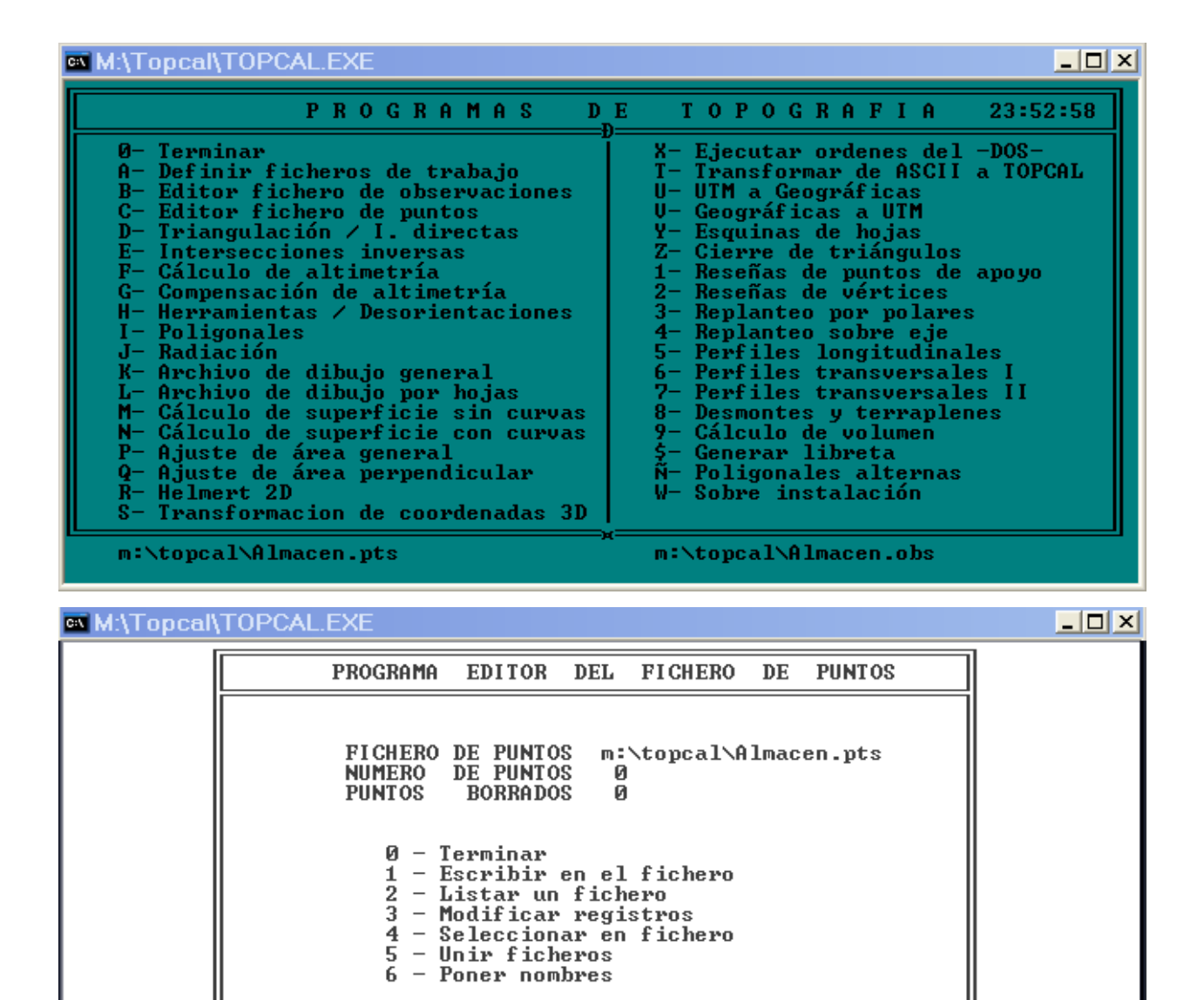

Cuando tenemos todos los datos de campo introducidos, para el cálculo de las coordenadas de los puntos observados, necesitamos los datos de la primera estación, (si tenemos una poligonal cerrada que empieza y termina en el mismo punto), y las coordenadas de dos estaciones la inicial y la última (si la poligonal es encuadrada, que empieza en un punto y termina en otro distinto). Esos datos son las coordenadas planas X, Y, la cota o Z y una dirección a un punto.

La dirección puede darse directamente con el acimut de la estación a un punto, o la desorientación de la estación e incluso las coordenadas del punto de referencia.

Escribimos en el fichero las coordenadas de la primera estación tecleando "1"

| M:\Topcal\TOPCAL                     | .EXE                                         |                | - 🗆 🗵 |
|--------------------------------------|----------------------------------------------|----------------|-------|
| N.PUNTO=Ø                            | =>Terminar                                   | último punto = |       |
| N.PUNTO<br>X<br>Y<br>Z<br><br>NOMBRE | 1005<br>9000<br>8000<br>500<br>0.0000<br>E—5 |                |       |

| 🛤 M:\To | pcal\TOPCAL                      | EXE                                                        |        |       |   |  | <u>_   ×</u> |
|---------|----------------------------------|------------------------------------------------------------|--------|-------|---|--|--------------|
| F<br>L  | N.PUNTO=0                        | =>Terminar                                                 | último | punto | = |  |              |
|         | N.PUNTO<br>X<br>Y<br>Z<br>NOMBRE | 1008<br>9022.381<br>8045.868<br>500.930<br>161.2351<br>E-8 |        |       |   |  |              |

y de la última también conocida

L

Activamos los datos pulsando ENTER y salimos de la pantalla con "0"

Y otra vez con "0" para salir de la pantalla del editor de puntos.

| 📾 M:\Topcal\TOPCAL.EXE                                                                                                    |
|----------------------------------------------------------------------------------------------------|
| PROGRAMAS D                                                                                                    |
| <ul> <li>Ø- Terminar</li> <li>A- Definir ficheros de trabajo</li> <li>B- Editor fichero de observaciones</li> <li>C- Editor fichero de puntos</li> <li>D- Triangulación / I. directas</li> <li>E- Intersecciones inversas</li> <li>F- Cálculo de altimetría</li> <li>G- Compensación de altimetría</li> <li>H- Herramientas / Desorientaciones</li> <li>I- Poligonales</li> <li>J- Radiación</li> <li>K- Archivo de dibujo general</li> <li>L- Archivo de dibujo por hojas</li> </ul> |

Con los datos de campo y las coordenadas de la estación de salida y llegada, podemos empezar los cálculos.

Primero se calcula la poligonal y después la radiación.

Para calcular la poligonal pulsamos "I"

Nos presenta los ficheros de observaciones y de puntos que utilizará para su cálculo

- 🗆 🗙

- 🗆 ×

M:\Topcal\TOPCAL.EXE

PROGRAMA DE CALCULO DE POLIGONALES

FICHERO DE VERTICES m:\topcal\Almacen.pts FICHERO DE OBSERVACIONES m:\topcal\Almacen.obs m:\topcal\Almacen.pts

TITULO DEL TRABAJO Almacen

**PROYECCION U.T.M** SI =  $\langle + \rangle$  NO =  $\langle - \rangle$ 

Pregunta si realiza el cálculo en coordenadas de la proyección UTM o en coordenadas planas Lo calculamos en planas pulsando "-" en este caso el factor de escala es 1 (no varía)

ESTE CALCULO SE REALIZA EN COORDENADAS PLANAS

FACTOR DE ESCALA (return = 1)

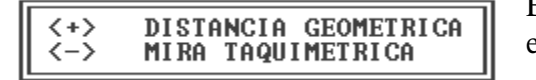

En Topcal para el cálculo de poligonal, las distancias entre estaciones debe ser la geométrica.

M:\Topcal\TOPCAL.EXE

SELECCIONA SALIDA DE RESULTADOS

> **IMPRESORA** <+> ζ-> FICHERO

Enviamos los datos del cálculo de la poligonal a un fichero de texto con extensión "pol"

SELECCIONA SALIDA DE RESULTADOS (+> IMPRESORA (-> FICHERO NOMBRE DEL FICHERO M:\TOPCAL\Almacen.pol

M:\Topcal\TOPCAL.EXE
 Interfection Content of Content of C

Vamos indicando por orden las estaciones

| 🛤 M:\Topcal\TOPCAL.EXE                                       |                                                                                      | _ 🗆 🗙 |
|--------------------------------------------------------------|--------------------------------------------------------------------------------------|-------|
| ENTRAR EN ORDEN LOS NUMEROS DE LAS<br>FIN ==> N.ESTACION = Ø | ESTACIONES QUE FORMAN LA POLIGONAL                                                   |       |
| N. ESTACION 1005<br>N. ESTACION                              | ESTACION 1005<br>X= 9000.000<br>Y= 8000.000<br>Z= 500.000<br>õ= 0.0000<br>Nombre E-5 |       |

las coordenadas de la primera estación deben estar en el fichero de puntos

| M:\Topcal\TOPCAL.EXE                                                                          |                                                                                                 |  |
|-----------------------------------------------------------------------------------------------|-------------------------------------------------------------------------------------------------|--|
| ENTRAR EN ORDEN LOS NUMEROS I<br>FIN ==> N.ESTACION = Ø                                       | DE LAS ESTACIONES QUE FORMAN LA POLIGONAL                                                       |  |
| N. ESTACION 1005<br>N. ESTACION 1006<br>N. ESTACION 1007<br>N. ESTACION 1008<br>N. ESTACION 0 | ESTACION 1005<br>X = 9000.000<br>Y = 8000.000<br>Z = 500.000<br><b>6 = 0.0000</b><br>Nombre E-5 |  |

Las coordenadas de la última estación también estarán en el fichero de puntos, salimos con "0"

| M:\Topcal\TOPCAL.EXE       |          |  |
|----------------------------|----------|--|
| CIERRE ANGULAR ? SI =<+> ∣ | 40 = <-> |  |

cuando terminemos de introducir el orden de las estaciones, el programa pregunta si queremos el cierre angular y si lo compensamos pulsando "+"

- 0 ×

\_ 🗆 ×

CIERRE ANGULAR ? SI =<+> NO = <->Error de cierre angular = 0.0036¿ Lo compenso ? SI =<+> NO = <->Se compensa si es admisible el error

M:\Topcal\TOPCAL.EXE CIERRE ANGULAR ? SI =<+> NO = <-> Error de cierre angular = 0.0036 ¿ Lo compenso ? SI =<+> NO = <->

CIERRE PLANIMETRICO ? SI =<+> NO = <->

Después nos presenta el error planimétrico y lo compensamos si es admisible

```
M:\Topcal\TOPCAL.EXECIERRE ANGULAR ? SI =<+> NO = <->Error de cierre angular = 0.0036\dot{c} Lo compenso ? SI =<+> NO = <->CIERRE PLANIMETRICO ? SI =<+> NO = <->Error de cierre en -X--0.009Error de cierre en -Y--0.030\dot{c} Lo compenso ? SI =<+> NO = <->
```

 CIERRE ANGULAR ? SI =<+> NO = <->

 Error de cierre angular = 0.0036

 ċ Lo compenso ? SI =<+> NO = <->

 CIERRE PLANIMETRICO ? SI =<+> NO = <->

 Error de cierre en --X- 0.009

 Error de cierre en --Y- 0.030

 ċ Lo compenso ? SI =<+> NO = <->

 CIERRE ALTIMETRICO ? SI =<+> NO = <->

\_ 🗆 🗙

Y el error altimétrico, compensamos si es admisible el error

```
CIERRE ANGULAR ? SI =<+> NO = <->Error de cierre angular = 0.0036<br/>\dot{c} Lo compenso ? SI =<+> NO = <->CIERRE PLANIMETRICO ? SI =<+> NO = <->CIERRE PLANIMETRICO ? SI =<+> NO = <->Error de cierre en --X--<br/>0.030<br/>\dot{c} Lo compenso ? SI =<+> NO = <->CIERRE ALTIMETRICO ? SI =<+> NO = <->CIERRE ALTIMETRICO ? SI =<+> NO = <->Error de cierre en --Z--<br/>0.035<br/>\dot{c} Lo compenso ? SI =<+> NO = <->
```

Después nos presenta un resumen de todo lo anterior y las coordenadas de las estaciones

| 🖏 M:\T | opcal                                                                                                    | TOPCAL.E | XE       |        |      |      |          |        | _ 🗆 ×  |
|--------|----------------------------------------------------------------------------------------------------|----------|----------|--------|------|------|----------|--------|--------|
| -NE-   | -NU-                                                                                                    | H        | U        | DG     | -M-  | -I-  | -AZ-     | DR     | -DES-  |
| 1005   | 1006                                                                                                    | 91.4730  | 98.4360  | 34.466 | 1.45 | 1.63 | 91.4742  | 34.456 | 1.027  |
| 1006   | 1005                                                                                                    | 11.2565  | 102.1555 | 34.445 | 1.45 | 1.60 | 291.4742 | 34.425 | -1.013 |
| 1006   | 1007                                                                                                    | 209.7845 | 100.6535 | 14.622 | 1.45 | 1.60 | 90.0034  | 14.621 | 0.003  |
| 1007   | 1006                                                                                                    | 307.1000 | 100.8115 | 14.623 | 1.45 | 1.64 | 290.0034 | 14.622 | 0.004  |
| 1007   | 1008                                                                                                    | 379.3990 | 99.0085  | 46.950 | 2.40 | 1.64 | 362.3036 | 46.944 | -0.029 |
| 1008   | 1007                                                                                                    | 1.0685   | 98.8265  | 46.955 | 2.40 | 1.62 | 162.3036 | 46.947 | 0.081  |
|        | Longitud de la poligonal 96.0<br>Error de cierre angular = $0.0036$<br>Error de cierre en $-X$ 0.009<br>Error de cierre en $Y$ 0.030<br>Error de cierre en $Z$ 0.035 |          |          |        |      |      |          |        |        |

Seguimos con ENTER y nos pregunta si guardamos los datos en el fichero de texto de extensión "pol"

| ev M:\T | Fopcal\T0 <mark>PCA</mark> | L.EXE     |         |           |         |   |
|---------|----------------------------|-----------|---------|-----------|---------|---|
| -NE-    | X                          | Y         | Z       | ő         | -NOMBRE | - |
| 1005    | 9000.000                   | 8000.000  | 500.000 | 0.0000    | E-5     |   |
| 1006    | 9034.135                   | 8004.609  | 501.008 | 280.2177  |         |   |
| 1007    | 9048.578                   | 8006.900  | 501.006 | 382.9034  |         |   |
| 1008    | 9022.381                   | 8045.868  | 500.930 | 161.2351  | E-8     |   |
|         |                            |           |         |           |         |   |
|         |                            |           |         |           |         |   |
| ż       | Imprimo ésta               | poligonal | ? SI=<- | +> N0=<-> |         |   |
| 0       |                            | Perigonar |         |           |         |   |

pulsamos "+" para guardarlo

| M:\Topcal\TOPCAL.EXE                                   |        |
|--------------------------------------------------------|--------|
| ¿ GUARDAR EL RESULTADO EN FICHERO DE PUNTOS ? SI=<+> № | N0=<-> |

Continuamos guardando en el fichero "pts" las coordenadas de las estaciones calculadas pulsando "+"

```
M:\Topcal\TOPCAL.EXE
ENTRAR EN ORDEN LOS NUMEROS DE LAS ESTACIONES QUE FORMAN LA POLIGONAL
FIN ==> N.ESTACION = 0
N. ESTACION
```

Si tenemos para calcular otra poligonal, repetiríamos el proceso

```
    M:\Topcal\TOPCAL.EXE
    IN A CONTRACT OF CALLEXE
    IN A CONTRACT OF CALLEXE
    IN A CONTRACT OF CALLEXE
    IN A CONTRACT OF CALLEXE
    IN A CONTRACT OF CALLEXE
    IN A CONTRACT OF CALLEXE
    IN A CONTRACT OF CALLEXE
    IN A CONTRACT OF CALLEXE
    IN A CONTRACT OF CALLEXE
    IN A CONTRACT OF CALLEXE
    IN A CONTRACT OF CALLEXE
    IN A CONTRACT OF CALLEXE
    IN A CONTRACT OF CALLEXE
    IN A CONTRACT OF CALLEXE
    IN A CONTRACT OF CALLEXE
    IN A CONTRACT OF CALLEXE
    IN A CONTRACT OF CALLEXE
    IN A CONTRACT OF CALLEXE
    IN A CONTRACT OF CALLEXE
    IN A CONTRACT OF CALLEXE
    IN A CONTRACT OF CALLEXE
    IN A CONTRACT OF CALLEXE
    IN A CONTRACT OF CALLEXE
    IN A CONTRACT OF CALLEXE
    IN A CONTRACT OF CALLEXE
    IN A CONTRACT OF CALLEXE
    IN A CONTRACT OF CALLEXE
    IN A CONTRACT OF CALLEXE
    IN A CONTRACT OF CALLEXE
    IN A CONTRACT OF CALLEXE
    IN A CONTRACT OF CALLEXE
    IN A CONTRACT OF CALLEXE
    IN A CONTRACT OF CALLEXE
    IN A CONTRACT OF CALLEXE
    IN A CONTRACT OF CALLEXE
    IN A CONTRACT OF CALLEXE
    IN A CONTRACT OF CALLEXE
    IN A CONTRACT OF CALLEXE
    IN A CONTRACT OF CALLEXE
    IN A CONTRACT OF CALLEXE
    IN A CONTRACT OF CALLEXE
    IN A CONTRACT OF CALLEXE
    IN A CONTRACT OF CALLEXE
    IN A CONTRACT OF CALLEXE
    IN A CONTRACT OF CALLEXE
    IN A CONTRACT OF CALLEXE
    IN A CONTRACT OF CALLEXE
    IN A CONTRACT OF CALLEXE
    IN A CONTRACT OF CALLEXE
    IN A CONTRACT OF CALLEXE
    IN A CONTRACT OF CALLEXE
    IN A CONTRACT OF CALLEXE
    IN A CONTRACT OF CALLEXE
    IN A CONTRACT OF CALLEXE
    IN A CONTRACT OF CALLEXE
    IN A CONTRACT OF CALLEXE
    IN A CONTRACT OF CALLEXE
    IN A CONTRACT OF CALLEXE
    IN A CONTRACT OF CALLEXE
    IN A CONTRACT OF CALLEXE
    IN A CONTRACT OF CALLEXE
    IN A CONTRACT OF CALLEXE
    IN A CONTRACT OF CALLEXE
    IN A CONTRACT OF CALLEXE
    IN A CONTRACT OF CALLEXE
    IN A CONTRACT OF CALLEXE
    IN A CONTRACT OF CALLEXE
    IN A CONTRACT OF CALLEXE
    IN A CONTRACT
    IN A CONTRACT
    IN A CON
```

Si hemos terminado, salimos pulsando "0" y ENTER

| 🛤 M:\Topcal\TOPCAL.EXE                                                                                                    | _ 🗆 ×                                                                                                    |
|----------------------------------------------------------------------------------------------------|----------------------------------------------------------------------------------------------------|
| PROGRAMAS D                                                                                                    | E TOPOGRAFIA 00:36:05                                                                                                    |
| <ul> <li>Ø- Terminar</li> <li>A- Definir ficheros de trabajo</li> <li>B- Editor fichero de observaciones</li> <li>C- Editor fichero de puntos</li> <li>D- Triangulación / I. directas</li> <li>E- Intersecciones inversas</li> <li>F- Cálculo de altimetría</li> <li>G- Compensación de altimetría</li> <li>H- Herramientas / Desorientaciones</li> <li>I- Poligonales</li> <li>J- Radiación</li> <li>K- Archivo de dibujo general</li> <li>L- Archivo de dibujo por hojas</li> <li>M- Cálculo de superficie sin curvas</li> <li>P- Cálculo de área general</li> <li>Q- Ajuste de área perpendicular</li> <li>R- Helmert 2D</li> <li>S- Transformacion de coordenadas 3D</li> </ul> | <ul> <li>X- Ejecutar ordenes del -DOS-<br/>T- Transformar de ASCII a TOPCAL</li> <li>U- UTM a Geográficas</li> <li>U- Geográficas a UTM</li> <li>Y- Esquinas de hojas</li> <li>Z- Cierre de triángulos</li> <li>1- Reseñas de puntos de apoyo</li> <li>2- Reseñas de vértices</li> <li>3- Replanteo por polares</li> <li>4- Replanteo sobre eje</li> <li>5- Perfiles longitudinales</li> <li>6- Perfiles transversales I</li> <li>7- Perfiles transversales II</li> <li>8- Desmontes y terraplenes</li> <li>9- Cálculo de volumen</li> <li>\$- Generar libreta</li> <li>Ñ- Poligonales alternas</li> <li>W- Sobre instalación</li> </ul> |
| m:\topcal\Almacen.pts                                                                                                    | m:\topcal\Almacen.obs                                                                                                    |

Calculamos las coordenadas de los puntos radiados desde las estaciones pulsando "J"

PROGRAMA DE RADIACION
Este programa utiliza los ficheros de observaciones y puntos para radiar.
En el fichero de observaciones tienen que estar cargadas todas las visuales desde las estaciones a los puntos que se quieran radiar.
En el fichero de puntos deben estar todas las estaciones con sus coordenadas y desorientaciones.
El programa pide un número de estación y los numeros de los puntos que se quieren radiar.
Cambio de estación N.PUNIO = Ø Terminar N.ESTACION = Ø
PULSA CUALQUIER TECLA PARA CONTINUAR

| ®¥ M:∖To | opca | I <u>\TO</u> PCAL.EX | E |
|----------|------|----------------------|---|
| TITULO   | DEL  | TRABAJO              |   |

Almacen

| 🔤 M:\Topcal\TOPCA                              | L.EXE                                                                                                    |  |
|------------------------------------------------|----------------------------------------------------------------------------------------------------|--|
| TITULO DEL TRABAJO<br>0 -<br>1 -<br>2 -<br>3 - | Almacen<br>PROYECCION UTM<br>PLANAS CON DISTANCIA GEOMETRICA<br>PLANAS CON MIRA TAQUIMETRICA<br>DISTANCIAS REDUCIDAS |  |

Dependiendo del tipo de distancias introducidas en el fichero de observaciones para los puntos radiados, seleccionamos Reducidas o Geométricas pulsando "3" o "1"

| M:\Topcal\TOPCAL.EXE                                                                                                    |  |
|----------------------------------------------------------------------------------------------------|--|
| TITULO DEL TRABAJO Almacen                                                                                                |  |
| 0 - PROYECCION UTM<br>1 - Planas con distancia geometrica<br>2 - Planas con mira taquimetrica<br>3 - distancias reducidas |  |
| SELECCIONA SALIDA DE RESULTADOS                                                                                           |  |
| <+> IMPRESORA<br><-> FICHERO                                                                                              |  |

Estos cálculos los enviamos a un fichero de texto

| M:\Topcal\TOPCAL.EXE                                                                                                    | _ 🗆 X                     |
|----------------------------------------------------------------------------------------------------|---------------------------|
| TITULO DEL TRABAJO Almacen                                                                                                |                           |
| 0 - PROYECCION UTM<br>1 - PLANAS CON DISTANCIA GEOMETRICA<br>2 - PLANAS CON MIRA TAQUIMETRICA<br>3 - DISTANCIAS REDUCIDAS |                           |
| SELECCIONA SALIDA DE RESULTADOS                                                                                           |                           |
| <+> IMPRESORA<br><-> FICHERO                                                                                              |                           |
| Introducimos la unidad de disco, directorio y el nombre                                                                   |                           |
| M:\Topcal\TOPCAL.EXE                                                                                                    |                           |
| TITULO DEL TRABAJO Almacen                                                                                                |                           |
| 0 - PROYECCION UTM<br>1 - PLANAS CON DISTANCIA GEOMETRICA<br>2 - PLANAS CON MIRA TAQUIMETRICA<br>3 - DISTANCIAS REDUCIDAS |                           |
| SELECCIONA SALIDA DE RESULTADOS                                                                                           |                           |
| <+> IMPRESORA<br><-> FICHERO<br>NOMBRE DEL FICHERO M:\Topcal\Almacen.rad                                                  |                           |
| la extensión será "rad"                                                                                                   |                           |
| M:\Topcal\TOPCAL.EXE                                                                                                    |                           |
| ESTACIONES POR PAGINA                                                                                                    |                           |
| <+> VARIAS<br><-> UNA                                                                                                    |                           |
| Pulsamos cualquiera de las dos "+" o "-"                                                                                  |                           |
| M:\Topcal\TOPCAL.EXE                                                                                                    |                           |
| N. ESTACION                                                                                                    |                           |
| Ahora nos pide la estación para el cálculo de coordenadas de los p                                                        | untos radiados desde ella |
| M:\Topcal\TOPCAL.EXE                                                                                                    |                           |
| N. ESTACION 1005                                                                                                    |                           |

Introducimos la estación

| M:\Topcal\TOPCAL.EXE                                                                                                    | <u>_   ×</u> |
|----------------------------------------------------------------------------------------------------|--------------|
| N. ESTACION 1005<br>ATENCION LA Ő = 0.0<br>PUNTOS RADIADOS DESDE LA ESTACION. CON < + > ==> TODOS<br>PUNTO                                       |              |
| Si pulsamos "+" el programa calcula todos los puntos radiados desde esa est                                                                      | tación       |
| M:\Topcal\TOPCAL.EXE                                                                                                    |              |
| N. ESTACION 1005<br>ATENCION LA $\tilde{o} = 0.0$<br>PUNTOS RADIADOS DESDE LA ESTACION. CON $\langle + \rangle \Longrightarrow$ TODOS<br>PUNTO + |              |
| ENTER                                                                                                    |              |
| M:\Topcal\TOPCAL.EXE                                                                                                    |              |
| ESTACION 1006<br>PUNTOS RADIADOS DESDE LA ESTACION. CON $\langle + \rangle \Longrightarrow$ TODOS<br>PUNTO +                                     |              |
| "+" ENTER                                                                                                    |              |
| M:\Topcal\TOPCAL.EXE                                                                                                    |              |
| ESTACION 1007<br>PUNTOS RADIADOS DESDE LA ESTACION. CON $\langle + \rangle \Longrightarrow$ TODOS<br>PUNTO +                                     |              |
| "+" ENTER                                                                                                    | -            |
| M:\Topcal\TOPCAL.EXE                                                                                                    |              |
| ESTACION 1008<br>PUNTOS RADIADOS DESDE LA ESTACION. CON $\langle + \rangle \Longrightarrow$ TODOS<br>PUNTO +                                     |              |
| "," ENTED                                                                                                    |              |
|                                                                                                    |              |
|                                                                                                    |              |
| ESTHOLON 0                                                                                                    |              |

Si no hay más estaciones para calcular, salimos de la pantalla con "0" ENTER

| 🛤 M:\Topcal\TOPCAL.EXE                                                                                                    |                                                                                                    |
|----------------------------------------------------------------------------------------------------|----------------------------------------------------------------------------------------------------|
| PROGRAMAS D                                                                                                    | E TOPOGRAFIA 00:42:11                                                                                                    |
| <ul> <li>Ø- Terminar</li> <li>A- Definir ficheros de trabajo</li> <li>B- Editor fichero de observaciones</li> <li>C- Editor fichero de puntos</li> <li>D- Triangulación / I. directas</li> <li>E- Intersecciones inversas</li> <li>F- Cálculo de altimetría</li> <li>G- Compensación de altimetría</li> <li>H- Herramientas / Desorientaciones</li> <li>I- Poligonales</li> <li>J- Radiación</li> <li>K- Archivo de dibujo general</li> <li>L- Archivo de dibujo por hojas</li> <li>M- Cálculo de superficie sin curvas</li> <li>N- Cálculo de superficie con curvas</li> <li>P- Ajuste de área general</li> <li>Q- Ajuste de área perpendicular</li> <li>R- Helmert 2D</li> <li>S- Transformacion de coordenadas 3D</li> </ul> | <ul> <li>X- Ejecutar ordenes del -DOS-<br/>I- Transformar de ASCII a TOPCAL</li> <li>U- UTM a Geográficas</li> <li>U- Geográficas a UTM</li> <li>Y- Esquinas de hojas</li> <li>Z- Cierre de triángulos</li> <li>1- Reseñas de puntos de apoyo</li> <li>2- Reseñas de vértices</li> <li>3- Replanteo por polares</li> <li>4- Replanteo sobre eje</li> <li>5- Perfiles longitudinales</li> <li>6- Perfiles transversales I</li> <li>7- Perfiles transversales II</li> <li>8- Desmontes y terraplenes</li> <li>9- Cálculo de volumen</li> <li>5- Generar libreta</li> <li>Ñ- Poligonales alternas</li> <li>W- Sobre instalación</li> </ul> |
| m:\topcal\Almacen.pts                                                                                                    | m:\topcal\Almacen.obs                                                                                                    |

Ya tenemos las coordenadas de todos los puntos necesarios, podemos dibujarlos, para ello necesitamos las márgenes del dibujo. Calculamos los márgenes en X e Y.

Entramos en Herramientas pulsando "H"

| 🔤 M:\Topcal | I\TOPCAL.EXE                                                                                                    |  |
|-------------|----------------------------------------------------------------------------------------------------|--|
|             | SELECCIONA TU OPCIONØ0:42:38                                                                                                    |  |
|             | A - RECTANGULARES A POLARES<br>P - POLARES A RECTANGULARES<br>I - INTERSECCION DE RECTAS<br>E - INTERSECCION DE RECTA Y CIRCULO<br>B - INTERSECCION DE CIRCULOS<br>G - CALCULO DE UN ARCO<br>D - DESORIENTACIONES<br>C - CALCULO DE DISTANCIAS<br>T - RESOLUCION DE TRIANGULOS<br>M - COORDENADAS MAXIMAS Y MINIMAS<br>F - FIN |  |

y en el submenú Coordenadas máximas y mínimas pulsando "M"

| M:\Topcal\TOP | CAL.EXE  |  |  |
|---------------|----------|--|--|
|               |          |  |  |
| Xmin =        | 8977.123 |  |  |
| Xmax =        | 9054.724 |  |  |
| incX =        | 77.601   |  |  |
| Ymin =        | 7970.842 |  |  |
| Ymax =        | 8063.250 |  |  |
| <br>incY =    | 92.408   |  |  |
|               |          |  |  |

tomamos nota de los incrementos de X e Y

| 🔤 M:\Topcal | \TOPCAL.EXE                                                                                                    |  |
|-------------|----------------------------------------------------------------------------------------------------|--|
|             | SELECCIONA TU OPCION00:42:38                                                                                                    |  |
|             | A - RECTANGULARES A POLARES<br>P - POLARES A RECTANGULARES<br>I - INTERSECCION DE RECTAS<br>E - INTERSECCION DE RECTA Y CIRCULO<br>B - INTERSECCION DE CIRCULOS<br>G - CALCULO DE UN ARCO<br>D - DESORIENTACIONES<br>C - CALCULO DE DISTANCIAS<br>T - RESOLUCION DE TRIANGULOS<br>M - COORDENADAS MAXIMAS Y MINIMAS<br>F - FIN |  |

Salimos de esta pantalla con "F"

Ahora hay que calcular la escala máxima del plano conociendo el tamaño de papel.

| M:\Topcal\TOPCAL.EXE                                                                                                    |                                                                                                    |  |  |  |  |  |
|----------------------------------------------------------------------------------------------------|----------------------------------------------------------------------------------------------------|--|--|--|--|--|
| PROGRAMAS D                                                                                                    | E TOPOGRAFIA 00:46:40                                                                                                    |  |  |  |  |  |
| <ul> <li>Ø- Terminar</li> <li>A- Definir ficheros de trabajo</li> <li>B- Editor fichero de observaciones</li> <li>C- Editor fichero de puntos</li> <li>D- Triangulación / I. directas</li> <li>E- Intersecciones inversas</li> <li>F- Cálculo de altimetría</li> <li>G- Compensación de altimetría</li> <li>H- Herramientas / Desorientaciones</li> <li>I- Poligonales</li> <li>J- Radiación</li> <li>K- Archivo de dibujo general</li> <li>L- Archivo de dibujo por hojas</li> <li>M- Cálculo de superficie sin curvas</li> <li>N- Cálculo de superficie con curvas</li> <li>P- Ajuste de área general</li> <li>Q- Ajuste de área perpendicular</li> <li>R- Helmert 2D</li> <li>S- Transformacion de coordenadas 3D</li> </ul> | X- Ejecutar ordenes del -DOS-<br>T- Transformar de ASCII a TOPCAL<br>U- UIM a Geográficas<br>V- Geográficas a UTM<br>Y- Esquinas de hojas<br>Z- Cierre de triángulos<br>1- Reseñas de puntos de apoyo<br>2- Reseñas de vértices<br>3- Replanteo por polares<br>4- Replanteo sobre eje<br>5- Perfiles longitudinales<br>6- Perfiles transversales I<br>7- Perfiles transversales II<br>8- Desmontes y terraplenes<br>9- Cálculo de volumen<br>5- Generar libreta<br>Ñ- Poligonales alternas<br>W- Sobre instalación |  |  |  |  |  |
| m:\topcal\Almacen.pts                                                                                                    | m:\topcal\Almacen.obs                                                                                                    |  |  |  |  |  |
| Generamos el fichero de dibujo con la opción de<br>M:\Topcal\TOPCAL.EXE<br>ESTE PROGRAMA CREA UN FICHERO -DXF- CON E<br>NOMBRE DEL FICHERO DE DIBUJO (sin extensi                                                                                                    | Topcal "K" archivo de dibujo general                                                                                                    |  |  |  |  |  |
| Introducimos la unidad, directorio y nombre sin e                                                                                                    | xtensión                                                                                                    |  |  |  |  |  |
| M:\Topcal\TOPCAL.EXE                                                                                                    |                                                                                                    |  |  |  |  |  |
| NOMBRE DEL FICHERO DE DIBUJO (sin extensi                                                                                                    | .ón) ? M:\Topcal\Almacen                                                                                                    |  |  |  |  |  |
| La extensión la pone Topcal por defecto y será dx                                                                                                    | f                                                                                                    |  |  |  |  |  |
| M:\Topcal\TOPCAL.EXE                                                                                                    |                                                                                                    |  |  |  |  |  |
| ESTE PROGRAMA GREA UN FICHERO -DXF- CON EL FICHERO DE PUNIOS<br>NOMBRE DEL FICHERO DE DIBUJO (sin extensión) ? M:\Topcal\Almacen                                                                                                    |                                                                                                    |  |  |  |  |  |
| ESCALA DEL DIBUJO (denominador)                                                                                                    |                                                                                                    |  |  |  |  |  |
| Nos pide el denominador de la escala del plano ca                                                                                                    | alculada previamente                                                                                                    |  |  |  |  |  |
| ESTE PROGRAMA CREA UN FICHERO -DXF- CON H                                                                                                    | EL FICHERO DE PUNTOS                                                                                                    |  |  |  |  |  |
| NOMBRE DEL FICHERO DE DIBUJO (sin extensión) ? M:\Topcal\Almacen                                                                                                    |                                                                                                    |  |  |  |  |  |
| ESCALA DEL DIBUJO (denominador)600                                                                                                    |                                                                                                    |  |  |  |  |  |
|                                                                                                    |                                                                                                    |  |  |  |  |  |
| ESTE PROGRAMA CREA UN FICHERO -DXF- CON F                                                                                                    | L FICHERO DE PUNTOS                                                                                                    |  |  |  |  |  |
| NOMBRE DEL FICHERO DE DIBUJO (sin extensi                                                                                                    | ión) ? M:\Topcal\Almacen                                                                                                    |  |  |  |  |  |
| ESCALA DEL DIBUJO (denominador)600                                                                                                    |                                                                                                    |  |  |  |  |  |
| ALTURA DE ROTULACION (en milímetros <1.27>>                                                                                                    |                                                                                                    |  |  |  |  |  |
| La altura del texto a la escala introducida anterior                                                                                                    | mente será 1,27 mm                                                                                                    |  |  |  |  |  |

| M:\Topcal\TOPCAL.EXE     |       |        |        | _ 🗆 × |
|--------------------------|-------|--------|--------|-------|
| ¿ QUIRES LA NUBE DE PUNT | )\$ ? | SI <+> | NO <-> |       |

\_ 🗆 🗙

Pulsamos "+" para obtener el fichero de dibujo en formato dxf

M:\Topcal\TOPCAL.EXE SI <+> NO  $\langle - \rangle$ 

No unimos puntos con Topcal, pulsamos "-" M:\Topcal\TOPCAL EXE

| 🛤 M:\Topcal\TOPCAL.EXE                                                                                                    |                                                                                                    |
|----------------------------------------------------------------------------------------------------|----------------------------------------------------------------------------------------------------|
| PROGRAMAS D                                                                                                    | E TOPOGRAFIA 00:51:37                                                                                                    |
| <ul> <li>Ø- Terminar</li> <li>A- Definir ficheros de trabajo</li> <li>B- Editor fichero de observaciones</li> <li>C- Editor fichero de puntos</li> <li>D- Triangulación / I. directas</li> <li>E- Intersecciones inversas</li> <li>F- Cálculo de altimetría</li> <li>G- Compensación de altimetría</li> <li>H- Herramientas / Desorientaciones</li> <li>I- Poligonales</li> <li>J- Radiación</li> <li>K- Archivo de dibujo general</li> <li>L- Archivo de dibujo por hojas</li> <li>M- Cálculo de superficie sin curvas</li> <li>P- Ajuste de área general</li> <li>Q- Ajuste de área perpendicular</li> <li>R- Helmert 2D</li> <li>S- Transformacion de coordenadas 3D</li> </ul> | <ul> <li>X- Ejecutar ordenes del -DOS-<br/>T- Transformar de ASCII a TOPCAL</li> <li>U- UTM a Geográficas</li> <li>U- Geográficas a UTM</li> <li>Y- Esquinas de hojas</li> <li>Z- Cierre de triángulos</li> <li>1- Reseñas de puntos de apoyo</li> <li>2- Reseñas de vértices</li> <li>3- Replanteo por polares</li> <li>4- Replanteo sobre eje</li> <li>5- Perfiles longitudinales</li> <li>6- Perfiles transversales I</li> <li>7- Perfiles transversales II</li> <li>8- Desmontes y terraplenes</li> <li>9- Cálculo de volumen</li> <li>5- Generar libreta</li> <li>Ñ- Poligonales alternas</li> <li>W- Sobre instalación</li> </ul> |
| m:\topcal\Almacen.pts                                                                                                    | m:\topcal\Almacen.obs                                                                                                    |

Salimos de Topcal y vemos los ficheros creados en los cálculos.

| 😂 M:\Topcal                               |       |                |        |                                          |                  |          |
|-------------------------------------------|-------|----------------|--------|------------------------------------------|------------------|----------|
| Archivo Edición Ver Favoritos H           | Herra | amientas Ayuda |        |                                          | 4                | <u> </u> |
| 😋 Atrás 🔹 🕥 🕤 🏂 🔎 Búsqueda 💫 Carpetas 🛄 🕶 |       |                |        |                                          |                  |          |
| Dirección 🛅 M:\Topcal                     |       |                |        |                                          | 💌 🄁 I            | r        |
| Carpetas                                  | x     | Nombre 🔺       | Tamaño | Tipo                                     | Fecha de modific | -        |
| TSM 16 (M4)                               |       | 🖬 \$FD.\$\$\$  | 1 KB   | Archivo \$\$\$                           | 16/03/2009 22:53 |          |
| E Cla Zila Destable                       |       | 🖬 0            | 1 KB   | Archivo                                  | 12/11/2001 11:23 |          |
| H D FilezillaPortable                     |       | 🖻 ALMACEN.DXF  | 10 KB  | Archivo DXF                              | 17/03/2009 0:51  |          |
| 🗉 🧰 Libro Texto                           |       | ALMACEN.OBS    | 2 KB   | Archivo de observa                       | 17/05/2001 22:24 | _        |
| 🗉 🚞 OpenOfficePortable                    |       | ALMACEN.POL    | 2 KB   | Archivo POL                              | 17/03/2009 0:36  |          |
| 🗉 🚞 PRTOP                                 |       | 👰 Almacen.PTS  | 3 KB   | Archivo de puntos T                      | 17/03/2009 0:42  |          |
| 🗀 Topcal                                  |       | ALMACEN.RAD    | 6 KB   | Archivo RAD                              | 17/03/2009 0:42  |          |
| 🗉 🧰 TSM                                   |       | ALTIAPRO.EXE   | 52 KB  | Aplicación                               | 29/05/1998 23:53 |          |
| □ 🔂 UB08 09                               |       | ALTIME.EXE     | 52 KB  | Aplicación                               | 29/05/1998 23:53 |          |
| E Chanualos                               | _     | AREAS.EXE      | 50 KB  | Aplicación                               | 29/05/1998 23:53 |          |
|                                           |       | AREASC.EXE     | 46 KB  | Aplicación                               | 29/05/1998 23:53 |          |
|                                           |       | ZIMUT.EXE      | 60 KB  | Aplicación                               | 29/05/1998 23:53 |          |
| 🗄 🧰 Programas                             |       | CATASTRO.EXE   | 51 KB  | Aplicación                               | 21/10/1997 10:35 |          |
| 🖽 🤖 Top_08-09                             | ~     | CIERRE.EXE     | 43 KB  | Aplicación                               | 29/05/1998 23:53 | ~        |
|                                           |       |                | 10.1/2 | на на на на на на на на на на на на на н |                  |          |
| 5 objeto(s) seleccionados                 |       |                | 20,    | 3 KB 🛛 😼 Mi PC                           |                  |          |

Ahora abrimos el fichero almacen.dxf con un programa de cad como MicroStation o Autocad y unimos los puntos con la ayuda del croquis de campo.